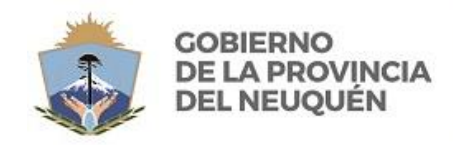

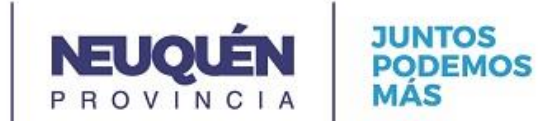

## Postulación a cobertura de cargos y horas

Instructivo de postulación a vacantes para docentes o postulantes a la docencia.

El usuario deberá ingresar a través del Portal Único en el link: <u>https://edutics.neuquen.edu.ar/.</u> Si no estuviera registrado deberá registrarse, siguiendo las instrucciones del tutorial que se encuentra en la misma página (Fig. 1).

| (                         | 8                               |       | MINISTERIO DE<br>EDUCACIÓN<br>consejo provincial<br>DE EDUCACIÓN<br>P R O VINCIA<br>MAS |
|---------------------------|---------------------------------|-------|-----------------------------------------------------------------------------------------|
| PORT/<br>Ingrese número [ | AL ÚNICO DOCENTE                | esión | TUTORIAL#1<br>REGISTRO Y CREACIÓN DE USUARIO                                            |
| DNI<br>¢ontraseña         |                                 | 9     | Field B(                                                                                |
| ING                       | <b>48892</b><br>RESÁ EL NÚMERO: |       | POR AYUDA CONTACTENOS                                                                   |
| REGISTRARME               | RECUPERAR<br>CONTRASEÑA         |       | Fig. 1                                                                                  |

Al ingresar al portal se presenta sobre el menú, la opción Asambleas ONLINE (Fig. 2)

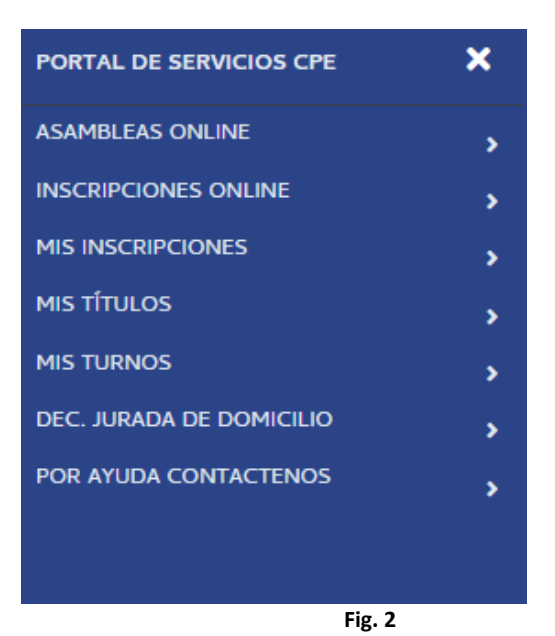

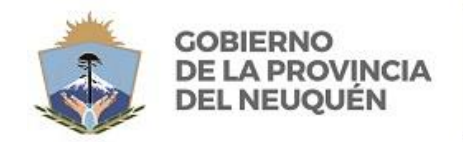

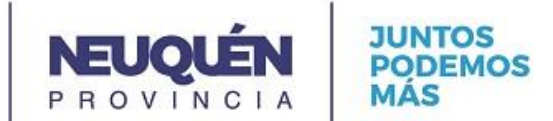

Al seleccionar la opción correspondiente, el usuario veré todos los cargos y horas vacantes publicados en esa asamblea. Allí podrá realizar las distintas búsquedas, utilizando los distintos filtros generados a los fines de facilitar la búsqueda de la/las vacante/s. (Fig 3)

| ASAMBLEAS<br>CONSEJO PROVINCIAL DE EDUCACIÓN |  |
|----------------------------------------------|--|
| CONSESS PROVINCIAL DE EDOCACIÓN              |  |

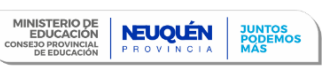

## CARGOS Y HORAS VACANTES

| Filtrar Lista          | do de Vacantes         |       |                                                  |          |                   |                                                                                |       |              |           |                  |                             |
|------------------------|------------------------|-------|--------------------------------------------------|----------|-------------------|--------------------------------------------------------------------------------|-------|--------------|-----------|------------------|-----------------------------|
| Establecim<br>Q Buscar | iento<br>T Limpiar     |       | Materia/Carg<br>filtrar                          | jo       |                   | v filtrar                                                                      |       | Nive<br>Tilt | ıl<br>rar | Turno<br>Tiltrar | ¥                           |
| Vacante ID             | Cierre Inscripción     | Nivel | Establecimiento                                  | Distrito | Cant. horas/Cargo | Asignatura/Cargo                                                               | Curso | División     | Turno     | ¿Inscripto?      |                             |
| 79                     | 31-07-2020<br>14:00:00 | MEDIO | CENTRO<br>PROVINCIAL DE<br>ENSEÑANZA<br>MEDIA 66 | 7        | 4                 | 42-COMPUTACION-<br>INFORMAT TALLER<br>COMP OPI - INTROD.<br>A LA INFORM./COMP. | 2     | 2            | TARDE     | 97 Y             | <ul> <li>Detalle</li> </ul> |
| 78                     | 31-07-2020<br>14:00:00 | MEDIO | CENTRO<br>PROVINCIAL DE                          | 7        | 4                 | 191-MATEMATICA                                                                 | 1     | A            | MAÑANA    |                  | <ul> <li>Detalle</li> </ul> |
|                        |                        |       |                                                  |          |                   | Fig. 3                                                                         | 3     |              |           |                  |                             |

En cada vacante podrá ingresar y visualizar los detalles de cada cargo u hora. (fig 4)

| <br>Ver Vacante ID:       | 79                                                                   |   |   |
|---------------------------|----------------------------------------------------------------------|---|---|
| © Invertibirae            |                                                                      | 2 | ٥ |
| <br>Cierre Inscripción    | 31-07-2020 14:00:00                                                  |   |   |
| Establecimiento           | 580002600-CENTRO PROVINCIAL DE ENSEÑANZA MEDIA 66                    |   |   |
| Asignatura/Cargo          | 42-COMPUTACION-INFORMAT TALLER COMP OPI - INTROD. A LA INFORM./COMP. |   |   |
| Observación Materia/Cargo |                                                                      |   |   |
| Cant. Horas               | 4                                                                    |   |   |
| Curso                     | 2                                                                    |   |   |
| División/Sección          | 2                                                                    |   |   |
| Nivel                     | MEDIO                                                                |   |   |
| Plan                      | (na definida)                                                        |   |   |
| Secuencia                 | 252                                                                  |   |   |
| Turno                     | 2                                                                    |   |   |
| Horario                   | MARTES Y JUEVES DE 13:30 A 15:20 HS.                                 |   |   |
| Fecha Desde               | 30-07-2020                                                           |   |   |
| Fecha Hasta               | (no definido)                                                        |   |   |
| Observación               |                                                                      |   |   |
| Situación de Revista      | SUPLENTE                                                             |   |   |
| Código Licencia           | Docente-Licencia por estudio con sueldo.                             |   |   |
| Motivo de Rechazo         | (no definido)                                                        |   |   |

Si el docente o postulante se encuentran en el listado generado para esa vacante, le aparecerá la opción de inscribirse. (Fig 4 [1])

En caso de no estar en el listado, le aparecerá una aviso y un botón que le permitirá inscribirse fuera de listado (esto dependerá del nivel/modalidad al que pertenezca la inscripción).

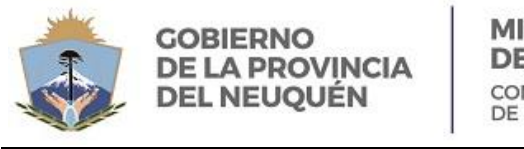

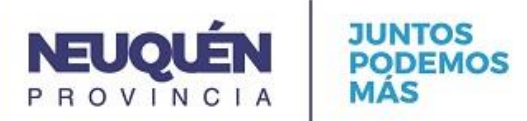

| Aviso!                                |   | ×         |
|---------------------------------------|---|-----------|
|                                       |   |           |
| ● Inscribirse sin aparecer en listado | 2 | 🔳 Listado |
| Fig. 5                                | L |           |

Al presionar cualquier botón de inscripción le aparecerá al postulante un formulario de confirmación.

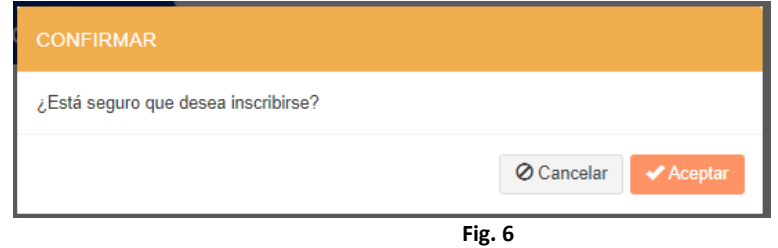

Al inscribirse vuelve a la pantalla general de cargos y vacantes, y se le da un aviso que se inscribió a la vacante y automáticamente se le envía un mail con los datos de la misma (notificación enviada al domicilio digital declarado al momento de registrarse en el portal único docente).

| Filtrar Listado de Vacantes                                   |         |                         |          |                   |                                    |       |          |       |             |                             |
|---------------------------------------------------------------|---------|-------------------------|----------|-------------------|------------------------------------|-------|----------|-------|-------------|-----------------------------|
| Establecimiento<br>Q Buscar Z Limpiar                         |         | Materia/Carg            | lo       |                   | <b>Distrito</b><br>filtrar         |       | Nive     | ar    | Turno<br>Ţ  | r v                         |
| Mostrando 1-3 de 3 elementos.<br>Vacante ID Cierre Inscripció | n Nivel | Establecimiento         | Distrito | Cant. horas/Cargo | Asignatura/Cargo                   | Curso | División | Turno | ¿Inscripto? |                             |
| 79 31-07-2020<br>14:00:00                                     | MEDIO   | CENTRO<br>PROVINCIAL DE | 7        | 4                 | 42-COMPUTACION-<br>INFORMAT TALLER | 2     | 2        | TARDE | INSCRIPTO   | <ul> <li>Detalle</li> </ul> |

Al ingresar a cada uno de los detalles de las publicaciones, el usuario tendrá disponible un botón donde podrá ver quienes se inscribieron hasta el momento (Fig. 4 y 5 [2]). En este listado se incluirán todos los postulantes inscriptos hasta el momento, con el puntaje en la junta respectiva (su orden es alfabético y no tiene que ver con el orden de prioridad) (Fig. 8)

|                                       |                                                                         | ICA                                                                                                    |                                                                                                    |
|---------------------------------------|-------------------------------------------------------------------------|----------------------------------------------------------------------------------------------------|----------------------------------------------------------------------------------------------------|
| <b>—</b> — .                          |                                                                         | ····                                                                                                    |                                                                                                    |
| Esta                                  | ablecimiento: 5800026                                                   | 600 - CENTRO PROVINCIAL DE ENSENANZA N                                                                        | AEDIA 66                                                                                                    |
| 🖀 Niv                                 | el: MEDIO                                                               |                                                                                                    |                                                                                                    |
| 🛗 Turi                                | ο. ΜΑÑΔΝΔ                                                               |                                                                                                    |                                                                                                    |
| i i i i i i i i i i i i i i i i i i i |                                                                         |                                                                                                    |                                                                                                    |
|                                       |                                                                         |                                                                                                    |                                                                                                    |
|                                       |                                                                         |                                                                                                    |                                                                                                    |
| D INFORMA                             | CIÓN: El listado se encuentra ord                                       | lenado alfabéticamente, el orden definitivo será valorado por el sector i                                     | correspondiente al nivel.                                                                                     |
| INFORMA                               | CIÓN: El listado se encuentra ord                                       | lenado alfabéticamente, el orden definitivo será valorado por el sector o                                     | correspondiente al nivel.                                                                                     |
| INFORMA                               | ICIÓN: El listado se encuentra ord<br>1 de 1 elemento.                  | lenado alfabéticamente, el orden definitivo será valorado por el sector                                       | correspondiente al nivel.                                                                                     |
| INFORMA Mostrando 1 #                 | ICIÓN: El listado se encuentra ord<br>1 de 1 elemento.<br>DNI           | lenado alfabéticamente, el orden definitivo será valorado por el sector<br>Apeliido y Nombre                  | correspondiente al nivel.<br>Puntaje Observacion                                                              |
| D INFORMA<br>Mostrando 1<br>#         | CIÓN: El listado se encuentra ord<br>-1 de 1 elemento.<br>DNI<br>232323 | lenado alfabéticamente, el orden definitivo será valorado por el sector e<br>Apellido y Nombre<br>Pablo Soria | Puntaje Observacion<br>(no definido) (no definido)                                                            |
| INFORMA<br>Vostrando 1<br>#           | CIÓN: El listado se encuentra ord<br>1 de 1 elemento.<br>DNI<br>232323  | lenado alfabéticamente, el orden definitivo será valorado por el sector o<br>Apellido y Nombre<br>Pablo Soria | correspondiente al nivel.           Puntaje         Observacion           (no definido)         (no definido) |

Oficina de Modernización y Tecnología - Belgrano y Colon – 1º Piso– 449-4366 Neuquén